## Инструкция по регистрации в ПО «Мастер Цифровой психологии»

- 1. Переходим по ссылке <u>https://roitblatprog.com/</u>
- 2. Теперь нужно пройти регистрацию: нажмите кнопку «войти», далее «регистрацию»

| $\propto$                   |                                                                                                |
|-----------------------------|------------------------------------------------------------------------------------------------|
| ROITBLAT ACADEMY            | « СВИДЕТЕЛЬСТВО                                                                                |
| АКАДЕМИЯ ЦИФРОВОЙ           | о государственной                                                                              |
| психологии и энергокоучинга | регистрации »                                                                                  |
|                             | Авторизация                                                                                    |
| ФОРМИРОВАНИЕ                | Для входа в программу введите<br>свой номер телефона и пароль.                                 |
| KOHOREKTOR                  | Если вход осуществить не                                                                       |
| KOHCHEKTOB                  | удалось, просьба обратиться в                                                                  |
| для практикующих            | службу технической поддержки                                                                   |
| психологов                  | +7 903 222 07 63                                                                               |
|                             | Введите телефон                                                                                |
|                             | Введите пароль                                                                                 |
| Войти                       | Войти<br>Забыли пароль?<br>Если Кис нет Личного кабинета,<br>калуйста, пройдите<br>Регистрацию |

 Введите ваш номер телефона (в дальнейшем это будет логин) и придумайте пароль. Поставьте галочки, что ознакомились с политикой конфиденциальности и принимаете условия пользовательского соглашения. Далее нажмите кнопку «Отправить»

|                                                                                                    | ROITBLAT ACADEMY                                                                                                    |
|----------------------------------------------------------------------------------------------------|----------------------------------------------------------------------------------------------------|
| Регистрация                                                                                                    |                                                                                                    |
| Инструкция по регистрации                                                                                                    | Регистрация                                                                                                    |
|                                                                                                    | Инструкция по регистрации                                                                                                    |
| Введите телефон                                                                                                    | 79032220763                                                                                                    |
| Введите пароль                                                                                                    | •••••                                                                                                    |
| Подтверждение пароля                                                                                                    | •••••                                                                                                    |
| Просим Вас ознакомиться с<br>Пользовательским соглашением и<br>нашей Политикой<br>конфиденциальности<br>Я ознакомлен (а) с Политикой<br>конфиденциальности >>> и даю<br>согласие на обработку<br>персональных данных | Просим Вас ознакомиться с<br>Пользовательским соглашением и<br>нашей Политикой<br>конфиденциальности<br>Я ознакомлен (а) с Политикой<br>конфиденциальности »> и даю<br>согласие на обработку<br>персональных данных<br>9 ознакомлен (а) и принимаю<br>условия Пользовательского<br>соглашения >> |
| Я ознакомлен (а) и принимаю<br>условия Пользовательского<br>соглашения >>>                                                                                                    | Отправить                                                                                                    |
| Отправить                                                                                                    | роверки системы регистрации<br>укажите действующий номер<br>телефона, т.к. на него будет<br>выслано сообщение с кодом<br>активации!                                                                                                    |

4. Подтвердите регистрацию кодом из смс

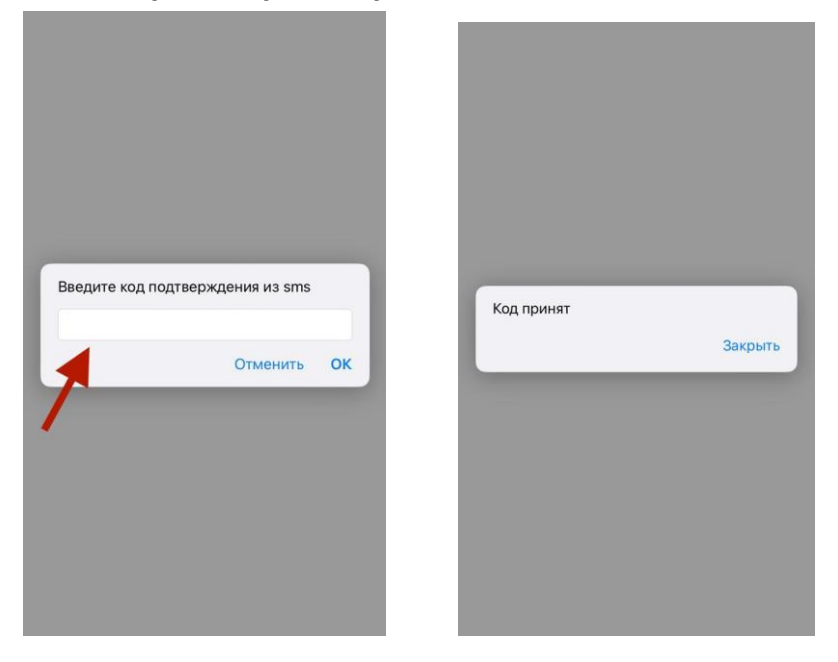

5. Теперь вас перекинет на страницу «введите данные о себе», заполните ее и нажмите кнопку «отправить»

| ROITBLAT ACADEMY               | ROITBLAT ACADEMY               |
|--------------------------------|--------------------------------|
| Введите информацию о себе:     | Введите информацию о себе      |
| Имя                            | Ольга                          |
| Фамилия                        | Иванова                        |
| Номер телефона                 | 79034562312                    |
| Введите при наличии:           | Введите при наличии:           |
| Инстаграм                      | @ivanova                       |
| Вконтакте                      | @ivanova                       |
| Веб-сайт                       | lvanovova.ru                   |
| Откуда Вы узнали о Программе   | Откуда Вы узнали о Программе   |
| О Интернет-реклама             | О Интернет-реклама             |
| О Рекомендация знакомых        | О Рекомендация знакомых        |
| Ваш рекомендатель<br>Отправить | Ваш рекомендатель<br>Отправить |
|                                | выхол                          |

6. В течении 72 часов вам будет предоставлен доступ к программе